## How to Self Recharge the KIOSK ID.

- Log in to www.mponline.gov.in with kiosk ID and password.
   Go to Kiosk Services → Activities, click on Self Recharge (Top up)

| CKIOSK Service                                                                                                    | list - Windows Internet Explorer                                            |                                                  |                                           |                            |  |  |  |  |
|----------------------------------------------------------------------------------------------------|-----------------------------------------------------------------------------|--------------------------------------------------|-------------------------------------------|----------------------------|--|--|--|--|
| 🚱 💽 👻 🖟 https://www.mponline.gov.in/Portal/UserInterface/DeliveryChannel/DCServicesList.aspx 🔄 🔒 MPOnline Limited [IN] 🦸 🗙 🛛 Google |                                                                             |                                                  |                                           |                            |  |  |  |  |
| Elle Edit View Favorites Tools Help                                                                                                 |                                                                             |                                                  |                                           |                            |  |  |  |  |
| 😪 🍫 😁 🗸                                                                                                    | Gmail - Inbox (1919) - mponli 🕖 KIOSK Service                               | e list 🗙                                         | 🟠 + 🗟 - 🖶 + 🔂 B                           | age 🛛 🍈 T <u>o</u> ols 🗸 🥍 |  |  |  |  |
|                                                                                                    | BSNL JABALPUR                                                               |                                                  |                                           | <b>_</b>                   |  |  |  |  |
|                                                                                                    | Municipal Corporation Services                                              |                                                  |                                           |                            |  |  |  |  |
|                                                                                                    | Tata Indicom Bill Payment                                                   |                                                  |                                           |                            |  |  |  |  |
|                                                                                                    | Tata AIG Premium Payment                                                    |                                                  |                                           |                            |  |  |  |  |
|                                                                                                    | Electricity Bill Payment                                                    |                                                  |                                           |                            |  |  |  |  |
|                                                                                                    | Airtel Bill Payment                                                         |                                                  |                                           |                            |  |  |  |  |
|                                                                                                    |                                                                             | Kiosk Services                                   |                                           |                            |  |  |  |  |
|                                                                                                    | Notices                                                                     | Activities                                       | News                                      |                            |  |  |  |  |
|                                                                                                    | Now you can Recharge your account your Self                                 | Self Recharge (self TOP UP)                      | Commission for June has been credited as  |                            |  |  |  |  |
|                                                                                                    | through SBI Online Internet Banking.                                        | History of Self Recharge through SBI             | TOPUP                                     |                            |  |  |  |  |
|                                                                                                    | Always Mention your KIOSKID against Remarks                                 | SBI Self Top Up Verification Mechanism           | TDS up to June 2008 has been decuted.     |                            |  |  |  |  |
|                                                                                                    | for internet fransfer.                                                      | My Transactions                                  |                                           |                            |  |  |  |  |
|                                                                                                    | Please submit your PAN Card Number and<br>Account from Update profile link. | KIOSK Rank Matrix                                |                                           |                            |  |  |  |  |
|                                                                                                    | MPBSE Schools List                                                          | Summary                                          |                                           |                            |  |  |  |  |
|                                                                                                    |                                                                             | Update Profile                                   |                                           |                            |  |  |  |  |
|                                                                                                    |                                                                             | Commission Summary                               |                                           |                            |  |  |  |  |
|                                                                                                    |                                                                             | Kiosk Renewal Form                               |                                           |                            |  |  |  |  |
|                                                                                                    |                                                                             | Record Your Top Up Details                       |                                           |                            |  |  |  |  |
|                                                                                                    |                                                                             | KIOSK TOP UP Details                             |                                           |                            |  |  |  |  |
|                                                                                                    |                                                                             | TDS Certificate                                  |                                           |                            |  |  |  |  |
|                                                                                                    | Help                                                                        | Downloads                                        | Manuals                                   |                            |  |  |  |  |
|                                                                                                    | Refer MPOnline SBI ,M.P.Nagar,Bhopal                                        | Download MPBSE 10th Form                         | SBI Top up Mechanism(You need PowerPoint) |                            |  |  |  |  |
|                                                                                                    | Account No:30135868889 for topup.                                           | Download MPBSE 12th Form                         | MPBSE Order no 3072/2009 for suplimentry  | •                          |  |  |  |  |
| https://www.mponlin                                                                                                    | ne.gov.in/portal/UserInterface/DeliveryChannel/SelfRchi                     | Trusted sites                                    | 🔍 100% 🔹 🎢                                |                            |  |  |  |  |
| 🏄 Start 🞯 💽                                                                                                    | 😻 🥖 KIOSK Service list 🖻 Mail.doc - M                                       | 🥖 Windows Live Hotmail 🛛 💇 Document1 - Microsoft | 📑 😼 🐻 4:39 PM                             |                            |  |  |  |  |

- 3. Self recharge can be done if you have account in either of 3 Banks.
  - 1. State Bank of India.
  - 2. State Bank of Indore.
  - 3. Union Bank of India.
- 4. Click on the Bank of your choice.

| Self Recharge Options - Windows Internet Explorer                                                                                                    |
|----------------------------------------------------------------------------------------------------|
| 💫 🗸 🖉 https://www.mponline.gov.in/portal/UserInterface/DeliveryChannel/SelfRchrgOptions.aspx 🔄 🔒 MPOnline Limited [IN] 😽 🗙 Google 🔎 💌                                                                                                    |
| le <u>E</u> dit <u>V</u> iew F <u>a</u> vorites <u>T</u> ools <u>H</u> elp                                                                                                    |
| 🛿 🛠 🔡 🔻 🕅 Gmail - Inbox (1919) - mponli 🖉 Self Recharge Options 🗙                                                                                                    |
| Welcome Testuser   Logoff   Home   हिन्हें<br>MP online Limited<br>Joint venture between Gost of Madhya Pradesh & TCS<br>मध्यप्रदेश संरकार का पोर्टल                                                                                                    |
|                                                                                                    |
| NET BANKING                                                                                                    |
| रित्रा स्टे (State Bank of India) इंडिया                                                                                                    |
| रेट बैंक ऑफ इन्दौर                                                                                                    |
| <b>ि</b> यूनियन बैंक ऑफ इंडिया                                                                                                    |
| sclaimer: The content available on the Portal is taken from different sources and Government Department/Organisations and, they may be contacted for further information and suggestions.<br>Copyright © 2008 MPOnline Ltd. , JV between &<br>All Rights Reserved.   Site Best Viewed in IE7.0+ at Resolution 1024 X 768. |
| ps://www.mponline.gov.in/portal/UserInterface/DeliveryChannel/SelfRecharge_S81.aspx                                                                                                    |
| Start 🧭 🔯 😻 🌈 Self Recharge Optio 🖻 Mail.doc - Microsoft Word 🗷 Mail Statistics.xls 🌾 Windows Live Hotmail 🖻 Document1 - Microsoft 🔯 4:40 PM                                                                                                    |

4. The Screen will appear like this depending on choice of your Bank. (In case of State Bank of India)

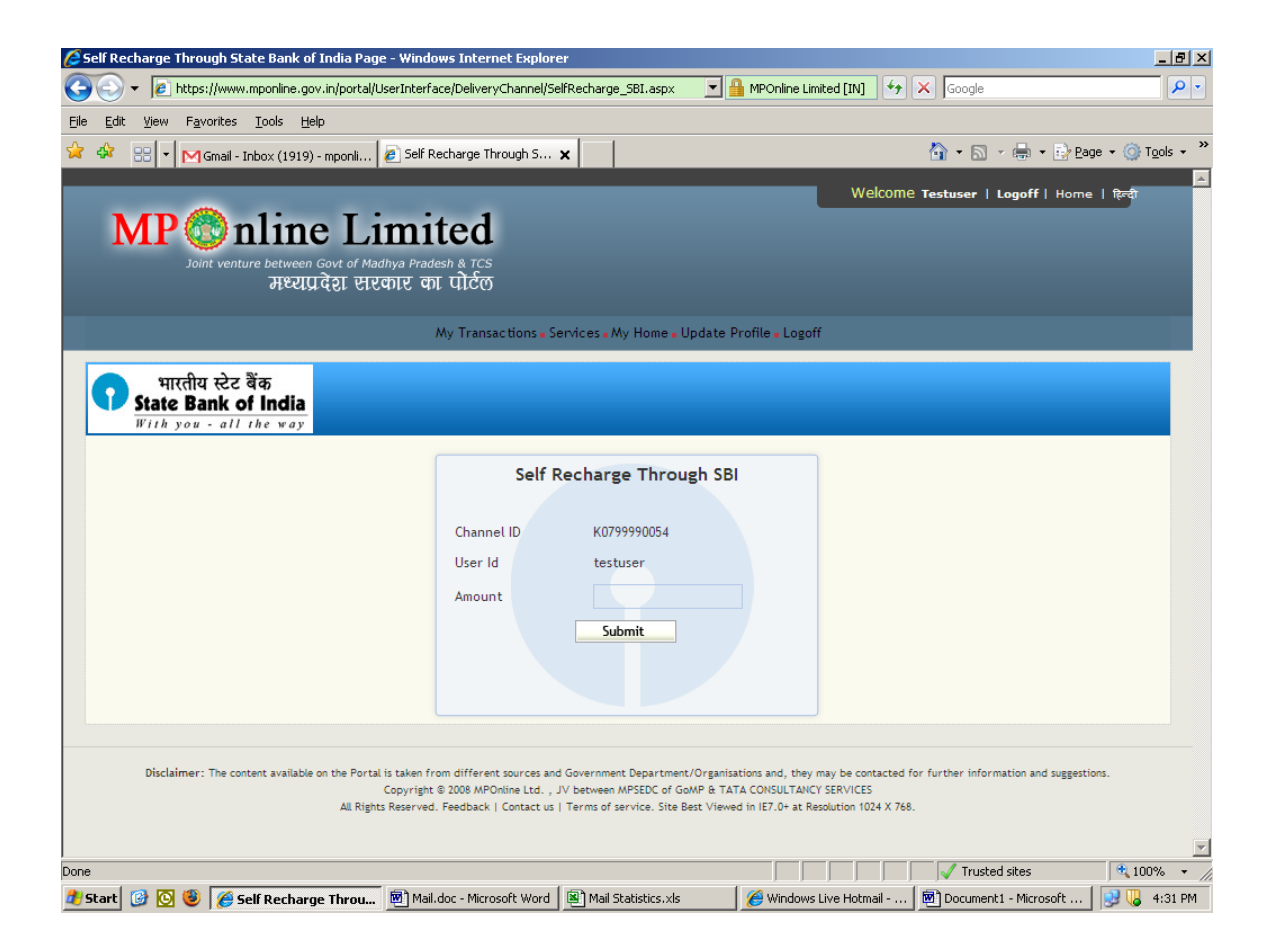

6. Enter the amount you wish to recharge with and click on submit.

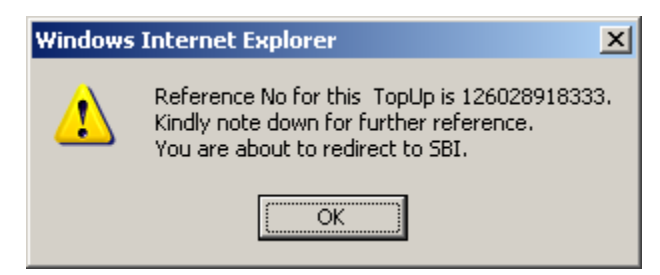

- 7. Reference Number will be displayed (Please note down the reference number for future reference), click on OK.
- 8. You will be redirected to the chosen Bank . (In case of State Bank of India)

| //www.onlinesbi.com/merchant/merchantprelogin.htm - Windows Inte                                                                                                    | rnet Explorer                                      |          |         |        |        |         |         |       |                    |          |       |         |
|----------------------------------------------------------------------------------------------------|----------------------------------------------------|----------|---------|--------|--------|---------|---------|-------|--------------------|----------|-------|---------|
| ▼ 🙋 https://www.onlinesbi.com/merchant/merchantprelogin.htm                                                                                                    |                                                    | Google   |         |        |        |         |         |       |                    |          |       |         |
| it <u>V</u> iew F <u>a</u> vorites <u>T</u> ools <u>H</u> elp                                                                                                    |                                                    |          |         |        |        |         |         |       |                    |          |       |         |
| 🔠 👻 🔀 Gmail - Inbox (1919) - mponli 🙋 https://www.onlinesbi.co 🗙                                                                                                    |                                                    |          |         |        |        |         | Č       | •     | 5 -                | -        | 🔂 E   | age 🕶 🎯 |
| ecurity settings do not allow websites to use ActiveX controls installed on your comp                                                                                                    | outer. This page may not disp                      | olay cor | rectly. | Click  | here f | or opti | ions    |       |                    |          |       |         |
| भारतीय स्टेट बैंक<br>State Bank of India<br>With you - all the way                                                                                                    |                                                    |          |         |        |        |         |         |       |                    |          |       | Onlin   |
| Login                                                                                                    |                                                    |          |         |        |        |         |         | 08-1  | Dec-20             | 09 [04   | :25 F | PM IST] |
| Online Virtual Keyboard                                                                                                    |                                                    |          |         |        |        |         |         |       |                    |          |       |         |
| User Name *                                                                                                    | -                                                  | &        | \$      | ۸      | +      | *       | )       | ~     | ! #                | @        | (     | %       |
|                                                                                                    |                                                    | 6        | 3       | 4      | 5      | 2       | 8       | 9     | 1 0                | 7        | -     | =       |
| Password *                                                                                                    | е                                                  | q        | t       | r      | w      | i.      | у       | 0     | u p                | }        | 1     | {       |
| Enable Virtual Keyboard                                                                                                    | d                                                  | s        | g       | f      | а      | h       | j       | k     | 1 ]                | - 1      | 1     | ]       |
| Submit Reset                                                                                                    | Z                                                  | С        | v       | х      | m      | n       | b       | •     | " >                | <        | ;     |         |
|                                                                                                    | CAPSLOCK CLEAR ? , .                               |          |         |        |        |         |         |       |                    |          |       |         |
| Trouble log                                                                                                    | <u>aina in   FAQ   About Phis</u>                  | tho N    |         | Loit   | _      |         |         |       |                    |          |       |         |
| VeriSign This site uses highly secure                                                                                                    | a 128-bit encryption certi                         | fied by  | y Veri  | Sign   | e.     |         |         |       |                    |          |       |         |
| <ul> <li>Mandatory fields are marked with an asterisk (*)</li> <li>Do not provide your username and password anywhere ot</li> <li>Your user name and password are highly confidential. Ne</li> </ul> | her than in this page<br>ver part with them. SBI v | vill ne  | ver as  | sk for | this i | inforn  | nation. |       |                    |          |       |         |
| right SBI.                                                                                                    | Privacy Statement                                  | Dis      | closu   | re     | Pass   | word    | Manag   | geme  | ent   S            | ecurity  | Tips  | Terms   |
|                                                                                                    |                                                    |          |         |        |        |         |         |       | nternet            |          |       | 11      |
| 🚳 🔯 🎒 🧭 https://www.oplines 🕅 Mail.dog - Microsoft Word 🛽                                                                                                    | Mail Statistics vis                                | 1 6      | Winda   | nas Li | ve Hoh | mail c  | 67      | Doc 1 | ument <sup>1</sup> | - Micros | oft   |         |

8. Log in to your Bank with details.

- 9. Click on Submit.
- 10. It will ask for confirmation of amount, Confirm and click OK.
- 11. Reference ID will be displayed, please note it down for future reference
- 12. Your Kiosk ID will be recharged.
- 13. If the amount doesn't appear in your account, you can verify it from the link,
  "SBI Self Top Up Verification mechanism" available under Kiosk Services → activities on Kiosk Home page.

| CKIOSK Service list - Windows Internet Explorer                                                                                     |                                                        |                                               |                                                   |                             |  |  |  |  |
|----------------------------------------------------------------------------------------------------|--------------------------------------------------------|-----------------------------------------------|---------------------------------------------------|-----------------------------|--|--|--|--|
| 🚱 🕘 👻 🖹 https://www.mponline.gov.in/Portal/UserInterface/DeliveryChannel/DCServicesList.aspx 🗾 🔒 MPOnline Limited [IN] 😽 🗙 Google 🔎 |                                                        |                                               |                                                   |                             |  |  |  |  |
| File Edit View Favorites Iools Help                                                                                                 |                                                        |                                               |                                                   |                             |  |  |  |  |
| 🚖 🍁 😁 🗸                                                                                                    | M Gmail - Inbox (1919) - mponli 🥒 KIOSK Servic         | e list 🗙                                      | 🐴 • 🗟 - 🖶 • 📴                                     | ≥age → 🎯 T <u>o</u> ols → 🎇 |  |  |  |  |
|                                                                                                    | BSNL JABALPUR                                          |                                               |                                                   | <u> </u>                    |  |  |  |  |
|                                                                                                    | Municipal Corporation Services                         |                                               |                                                   |                             |  |  |  |  |
|                                                                                                    | Tata Indicom Bill Payment                              |                                               |                                                   |                             |  |  |  |  |
|                                                                                                    | Tata AIG Premium Payment                               |                                               |                                                   |                             |  |  |  |  |
|                                                                                                    | Electricity Bill Payment                               |                                               |                                                   |                             |  |  |  |  |
|                                                                                                    | Airtel Bill Payment                                    |                                               |                                                   |                             |  |  |  |  |
|                                                                                                    |                                                        |                                               |                                                   | 1                           |  |  |  |  |
|                                                                                                    |                                                        | Kiosk Services                                |                                                   |                             |  |  |  |  |
|                                                                                                    | Notices                                                | Activities                                    | News                                              |                             |  |  |  |  |
|                                                                                                    | through SBI Online Internet Banking.                   | Seir Recharge (seir TOP OP)                   | Commission for June has been credited as<br>TOPUP |                             |  |  |  |  |
|                                                                                                    | Always Montion your KIOSKID against Remarks            | History of Self Recharge through SBI          | TDS up to Jupa 2008 has been desuted              |                             |  |  |  |  |
|                                                                                                    | for Internet Transfer.                                 | SBI Self Top Up Verification Mechanism        | Tos up to suffe 2008 has been decuced.            |                             |  |  |  |  |
|                                                                                                    | Please submit your PAN Card Number and                 | My Transactions                               |                                                   |                             |  |  |  |  |
|                                                                                                    | Account from Update profile link.                      | KIOSK Rank Matrix                             |                                                   |                             |  |  |  |  |
|                                                                                                    | MPBSE Schools List                                     | Summary                                       |                                                   |                             |  |  |  |  |
|                                                                                                    |                                                        | Update Profile                                |                                                   |                             |  |  |  |  |
|                                                                                                    |                                                        | Commission Summary                            |                                                   |                             |  |  |  |  |
|                                                                                                    |                                                        | Kiosk Renewal Form                            |                                                   |                             |  |  |  |  |
|                                                                                                    |                                                        | Record Your Top Up Details                    |                                                   |                             |  |  |  |  |
|                                                                                                    |                                                        | KIOSK TOP UP Details                          |                                                   |                             |  |  |  |  |
|                                                                                                    |                                                        | TDS Certificate                               |                                                   |                             |  |  |  |  |
|                                                                                                    | Help                                                   | Downloads                                     | Manuals                                           |                             |  |  |  |  |
|                                                                                                    | Refer MPOnline SBI ,M.P.Nagar,Bhopal                   | Download MPBSE 10th Form                      | SBI Top up Mechanism(You need PowerPoint)         |                             |  |  |  |  |
|                                                                                                    | Account No:30135868889 for topup.                      | Download MPBSE 12th Form                      | MPBSE Order no 3072/2009 for suplimentry          |                             |  |  |  |  |
| https://www.mponlin                                                                                                    | e.gov.in/Portal/Services/DoubleVerification/SBIDoubleV | erification.aspx                              | Trusted sites                                     | 🔍 100% 👻 🌈                  |  |  |  |  |
| 🏄 Start 🔞 💽                                                                                                    | 🕘 🌈 KIOSK Service list 👼 Mail.doc - M                  | icrosoft Word 🛛 🕮 Mail Statistics.xls 👘 🏼 🏀 W | vindows Live Hotmail 🛛 🗑 Document1 - Microsoft    | . 📑 😼 😼 4:39 PM             |  |  |  |  |

14. To verify click on "SBI Self Top Up Verification mechanism" link.

15. Enter MPOnline Reference number and click on Verify.

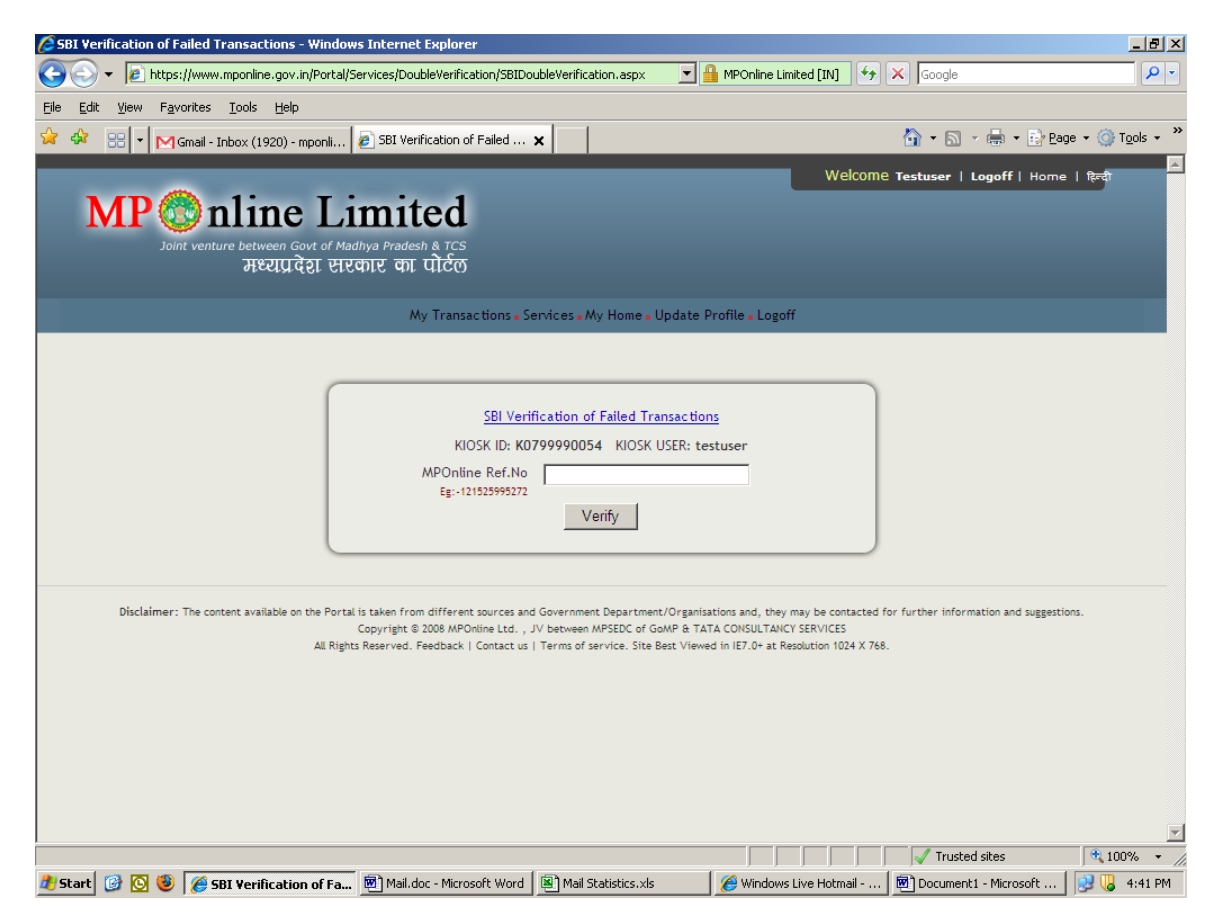

15. Status message will be displayed.

## 16. You can check all your Top Up details from KIOSK Top Up Details link.

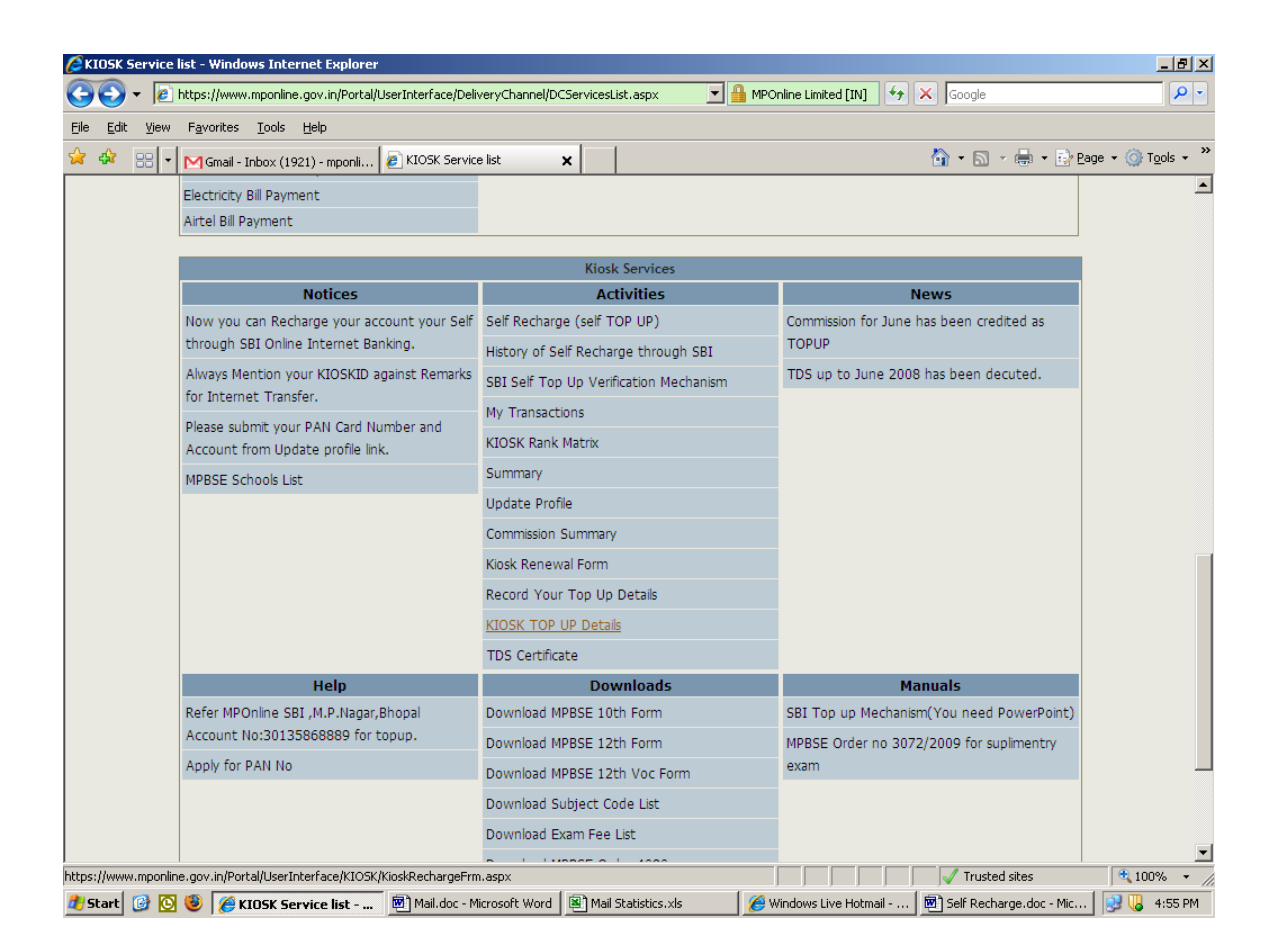

## How to Recharge KIOSK ID with Cash.

- 1. Log in to www.mponline.gov.in with kiosk ID and password.
- 2. Go to Kiosk Services  $\rightarrow$  Activities, click on Record your Top Up Details link.

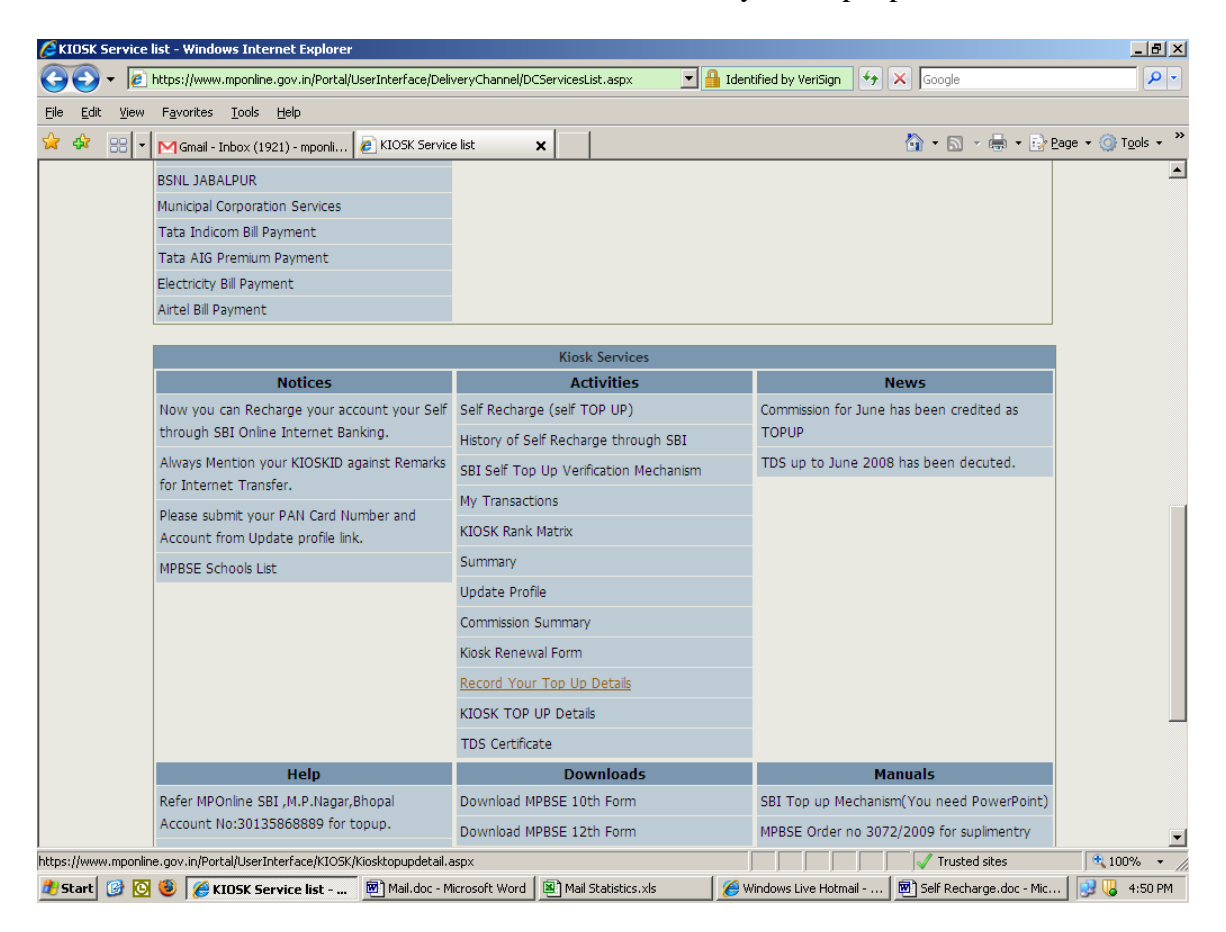

- 2. Select the Bank in which you want to deposit cash and you will get the account number for same.
- 3. After depositing cash, go to link again and enter all the details.

| Record TopUp Details - Windows Internet Explorer                                                                                                    |
|----------------------------------------------------------------------------------------------------|
| 🌀 🕞 👻 https://www.mponline.gov.in/Portal/UserInterface/KIOSK/Kiosktopupdetail.aspx 🔄 🔒 MPOnline Limited [IN] 🤧 🗙 Google 🔎 🗢                                                                                                    |
| Elle Edit View Favorites Iools Help                                                                                                    |
| 🔆 🍄 🔡 🔻 M Gmail - Inbox (1921) - mponli 🖉 Record TopUp Details 🗙 🚺 🔹 🔂 🗸 🖶 😨 Page 🗸 🍈 TopUs 🗸                                                                                                    |
| Welcome Testuser   Logoff   Home   हन्द्र<br>Welcome Testuser   Logoff   Home   हन्द्र<br>Joint venture between Govt of Madhya Pradesh & TCS<br>मध्यप्रदेश सरकार का पोर्टल<br>My Transactions - Services - My Home - Update Profile - Logoff |
| KIOSK ID K0799990054 KIOSK USER: testuser                                                                                                    |
| *Marked Feilds Are Mandatory                                                                                                    |
| Amount Deposited * Name of Bank * State Bank of India A/C No: 30135868889 Bank where Amount is Deposited Mode of Payment * Cheque/Transaction No.* Self A/C No.* Branch Code * Branch Code * Branch where Amount is Deposited Submit         |
| P necolos dour topop finitoric becans micon cogin                                                                                                    |
| Disclaimer: The content available on the Portal is taken from different sources and Government Department/Organisations and, they may be contacted for further information and suggestions.                                                  |
| 🕈 Start 🔞 🚫 🛞 🖉 Record Toolin Detail 🗑 Mail.doc - Microsoft Word 🕲 Mail Statistics.xls 🖉 Windows Live Hotmail 🕅 Salf Recharge.doc - Micr. 1 💽 🛄 4:52 PM                                                                                      |

- 1. Details will be Amount Deposited, Bank Name (select from Drop Down), Select Mode of Payment, Enter Transaction No., Enter Self A/C Number and Branch Code of the Bank where Amount is deposited and click on submit.
- 2. It takes 24 hours for your ID to get recharge in case of recharge through Cheque or Cash.
- 3. You can check all your Top Up details from KIOSK Top Up Details link.

| C KIOSK Service list - Windows Internet Explorer                                                                                  |                                                                                    |                                              |                                                  |                            |  |  |  |  |  |
|----------------------------------------------------------------------------------------------------|------------------------------------------------------------------------------------|----------------------------------------------|--------------------------------------------------|----------------------------|--|--|--|--|--|
| 🚱 🕑 👻 😰 https://www.mponline.gov.in/Portal/UserInterface/DeliveryChannel/DCServicesList.aspx 🛛 🔒 MPOnline Limited [IN] 😚 🗙 Google |                                                                                    |                                              |                                                  |                            |  |  |  |  |  |
| <u>File E</u> dit <u>V</u> iew                                                                                                    | F <u>a</u> vorites <u>T</u> ools <u>H</u> elp                                      |                                              |                                                  |                            |  |  |  |  |  |
| 숲 🍫 😁 •                                                                                                    | Gmail - Inbox (1921) - mponli 🙋 KIOSK Servic                                       | e list 🗙                                     | 🟠 • 🗟 - 🖶 • 🔂                                    | age 🕶 🎯 T <u>o</u> ols 👻 🎽 |  |  |  |  |  |
|                                                                                                    | Electricity Bill Payment                                                           |                                              |                                                  | <b>_</b>                   |  |  |  |  |  |
|                                                                                                    | Airtel Bill Payment                                                                |                                              |                                                  |                            |  |  |  |  |  |
|                                                                                                    |                                                                                    |                                              |                                                  |                            |  |  |  |  |  |
|                                                                                                    | Noticor                                                                            | Kiosk Services                               | Nour                                             |                            |  |  |  |  |  |
|                                                                                                    | Notices                                                                            | Activities                                   | News                                             |                            |  |  |  |  |  |
|                                                                                                    | Now you can Recharge your account your Self<br>through SBI Online Internet Banking | Self Recharge (self TOP UP)                  | Commission for June has been credited as         |                            |  |  |  |  |  |
|                                                                                                    | Always Mention your KIOSKID against Remarks                                        | History of Self Recharge through SBI         | TDS up to June 2008 has been decuted             |                            |  |  |  |  |  |
|                                                                                                    | for Internet Transfer.                                                             | SBI Self Top Up Verification Mechanism       |                                                  |                            |  |  |  |  |  |
|                                                                                                    | Please submit your PAN Card Number and                                             | My Transactions                              |                                                  |                            |  |  |  |  |  |
|                                                                                                    | Account from Update profile link.                                                  | KIOSK Rank Matrix                            |                                                  |                            |  |  |  |  |  |
|                                                                                                    | MPBSE Schools List                                                                 | Summary                                      |                                                  |                            |  |  |  |  |  |
|                                                                                                    |                                                                                    | Update Profile                               |                                                  |                            |  |  |  |  |  |
|                                                                                                    |                                                                                    | Commission Summary                           |                                                  |                            |  |  |  |  |  |
|                                                                                                    |                                                                                    | Kiosk Renewal Form                           |                                                  |                            |  |  |  |  |  |
|                                                                                                    |                                                                                    | Record Your Top Up Details                   |                                                  |                            |  |  |  |  |  |
|                                                                                                    |                                                                                    | KIOSK TOP UP Details                         |                                                  |                            |  |  |  |  |  |
|                                                                                                    |                                                                                    | TDS Certificate                              |                                                  |                            |  |  |  |  |  |
|                                                                                                    | Неір                                                                               | Downloads                                    | Manuals                                          |                            |  |  |  |  |  |
|                                                                                                    | Refer MPOnline SBI ,M.P.Nagar,Bhopal                                               | Download MPBSE 10th Form                     | SBI Top up Mechanism(You need PowerPoint)        |                            |  |  |  |  |  |
|                                                                                                    | Account No:30135868889 for topup.                                                  | Download MPBSE 12th Form                     | MPBSE Order no 3072/2009 for suplimentry         |                            |  |  |  |  |  |
|                                                                                                    | Apply for PAN No                                                                   | Download MPBSE 12th Voc Form                 | exam                                             |                            |  |  |  |  |  |
|                                                                                                    |                                                                                    | Download Subject Code List                   |                                                  |                            |  |  |  |  |  |
|                                                                                                    |                                                                                    | Download Exam Fee List                       |                                                  |                            |  |  |  |  |  |
|                                                                                                    |                                                                                    |                                              |                                                  | ▼                          |  |  |  |  |  |
| nttps://www.mponl                                                                                                    | ne.gov.in/Portal/UserInterface/KIO5K/KioskRechargeFr                               | n.aspx                                       | I I I I I I I I I I I I I I I I I I I            |                            |  |  |  |  |  |
| 🚛 scarc 📑 📴                                                                                                    | 🖉 🤍 😂 KTOPK Pervice list 🛛 🔟 Mail.doc - M                                          | iicrosore word   🔤 Maii Scatistics.xis 🛛 🖉 W | /indows Live Hotmail   💆 Self Recharge.doc - Mic | - 😏 🌘 4:55 PM              |  |  |  |  |  |